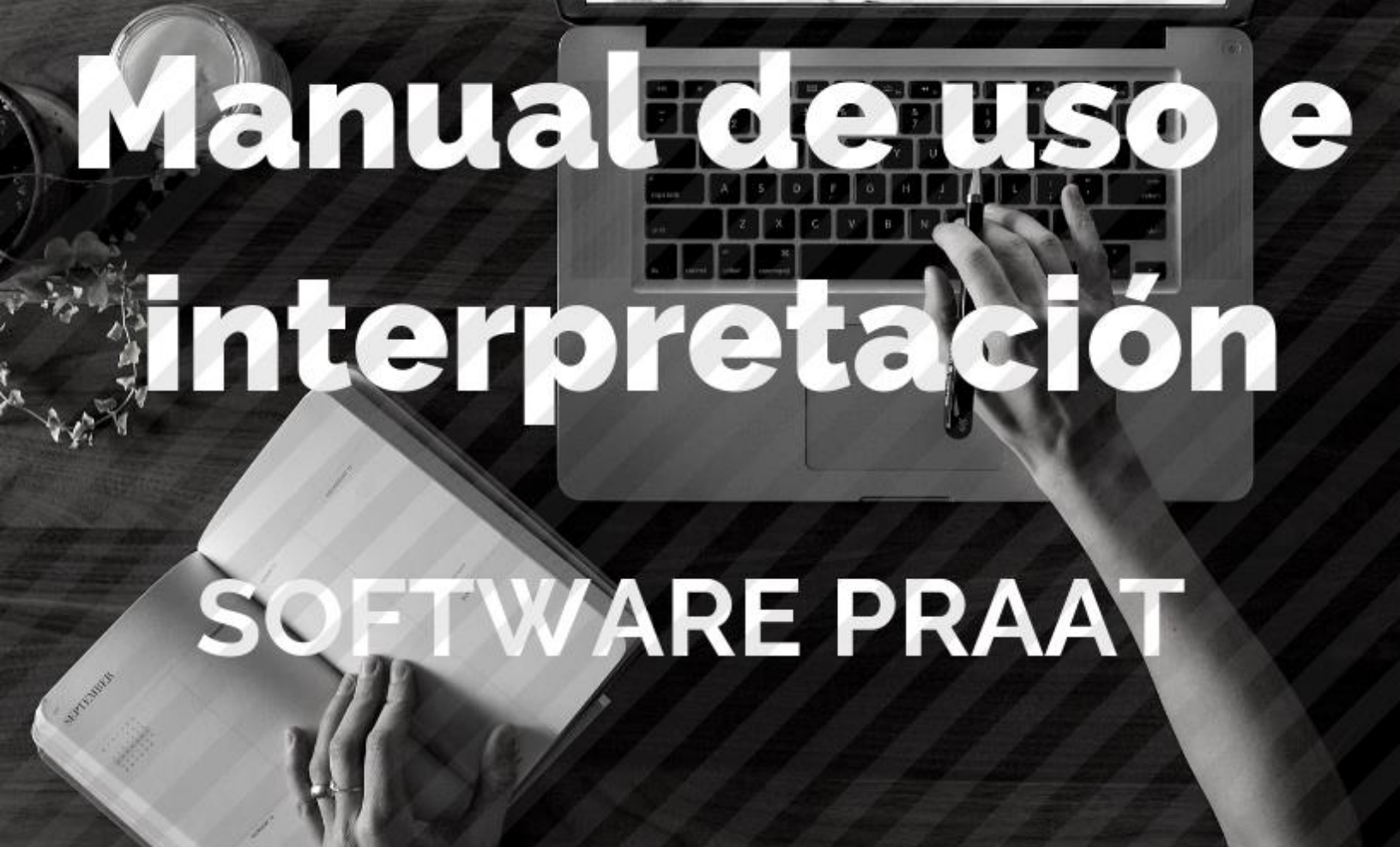

Diagnóstico

Fonoaudiólogo Gonzalo Inostroza Moreno

Diagnóstico Araucanía

Temuco - Chile

### SOFTWARE PRAAT

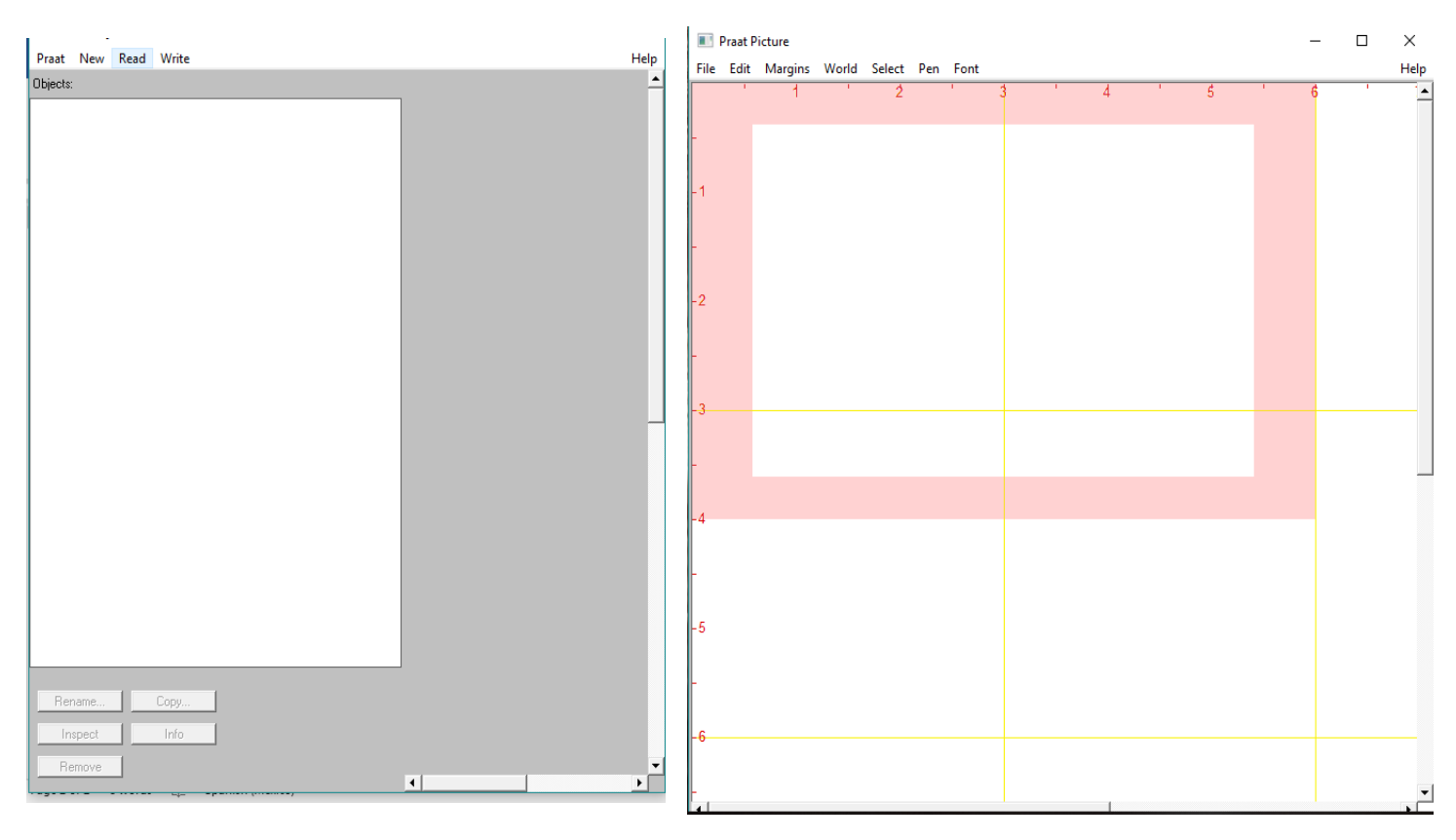

#### Obtención de parámetros a corto plazo: Jitter, Shimmer, Mean Pitch, HNR y H1-H2

1. Abra el software Praat. Seleccione "Read", luego "Read from file..." y escoga la carpeta de la cual se obtendrán los archivos a analizar. Después seleccione un audio de una "a sostenida" y haga clic en "Abrir". (La a sostenida servirá para la obtención de los parámetros a corto plazo, es decir, Jitter, Shimmer, Mean Pitch, HNR y H1-H2)

| Praat New | Read Write                                                                                                    | Help Praat Picture                                         | -   | ×    |
|-----------|----------------------------------------------------------------------------------------------------|------------------------------------------------------------|-----|------|
| Objects:  | Read from file                                                                                                    | Ctrl-O File Edit Margins World Select Pen Font             |     | Help |
|           | Open long sound file<br>Read two Sounds from stereo file<br>Read from special sound file<br>Read Matrix from raw text file<br>Read Strings from raw text file<br>Read TableOfReal from headerless spreadsheet file<br>Read Table from table file<br>Read Table from table file<br>Read Table from tab-separated file<br>Read from special tier file | Ctrl-L                                                     | - 6 |      |
| Ot        | igents:                                                                                                    | Read Object(s) trom file <p< td=""><td></td><td></td></p<> |     |      |

# 2. Haga clic en "Edit".

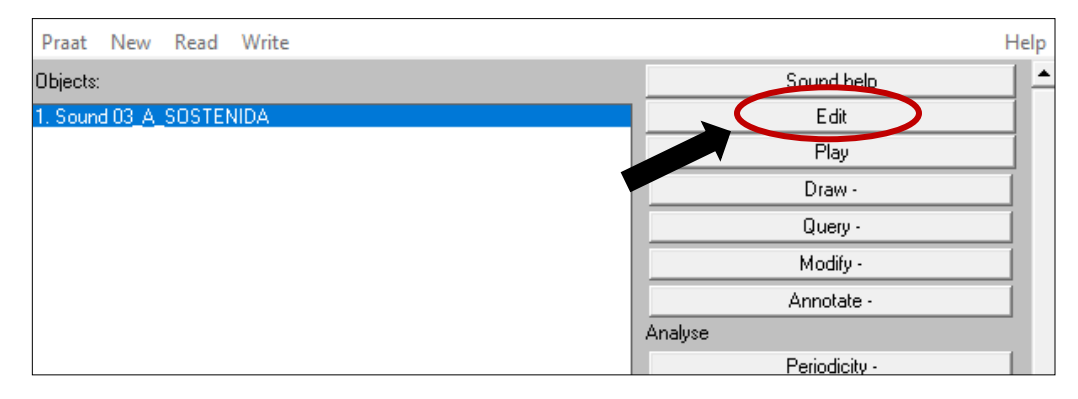

#### MEDIDAS A CORTO PLAZO

3. Se abrirá una pantalla que permite obtener los datos de las medidas a corto plazo.

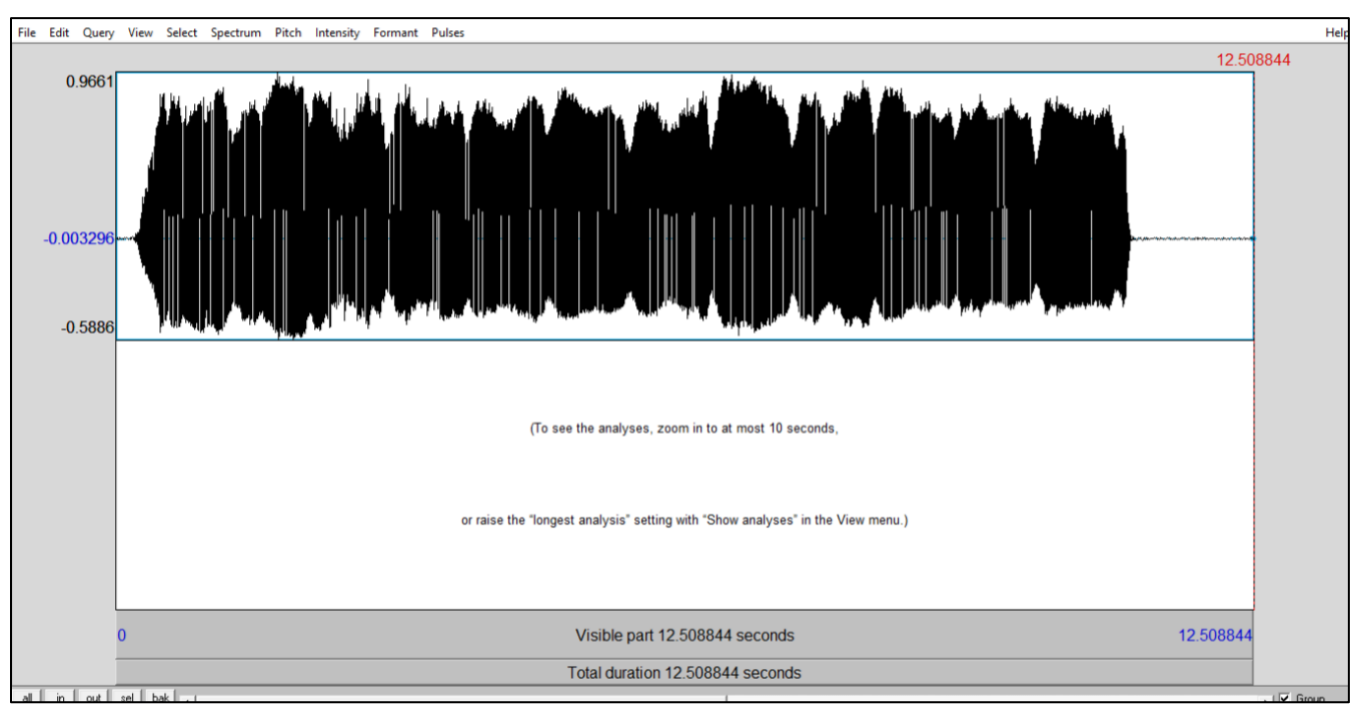

4. Para el análisis del audio vaya a "Pulses" y haga clic en "Show pulses". A continuación seleccione una parte pequeña de audio que se encuentre en la zona media. Luego haga clic en "sel".

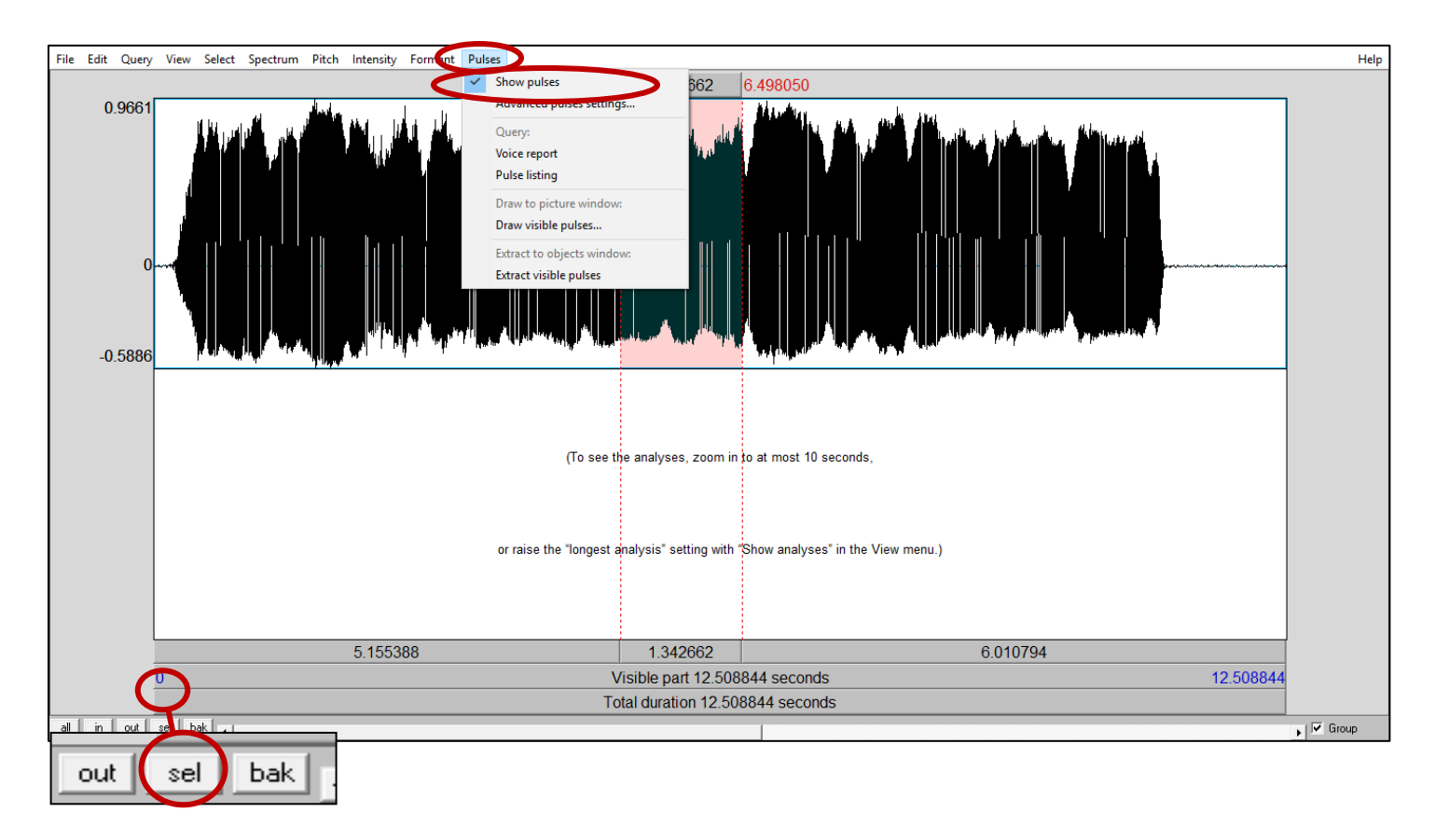

# 5. Vaya otra vez a "Pulses" y seleccione "Voice report".

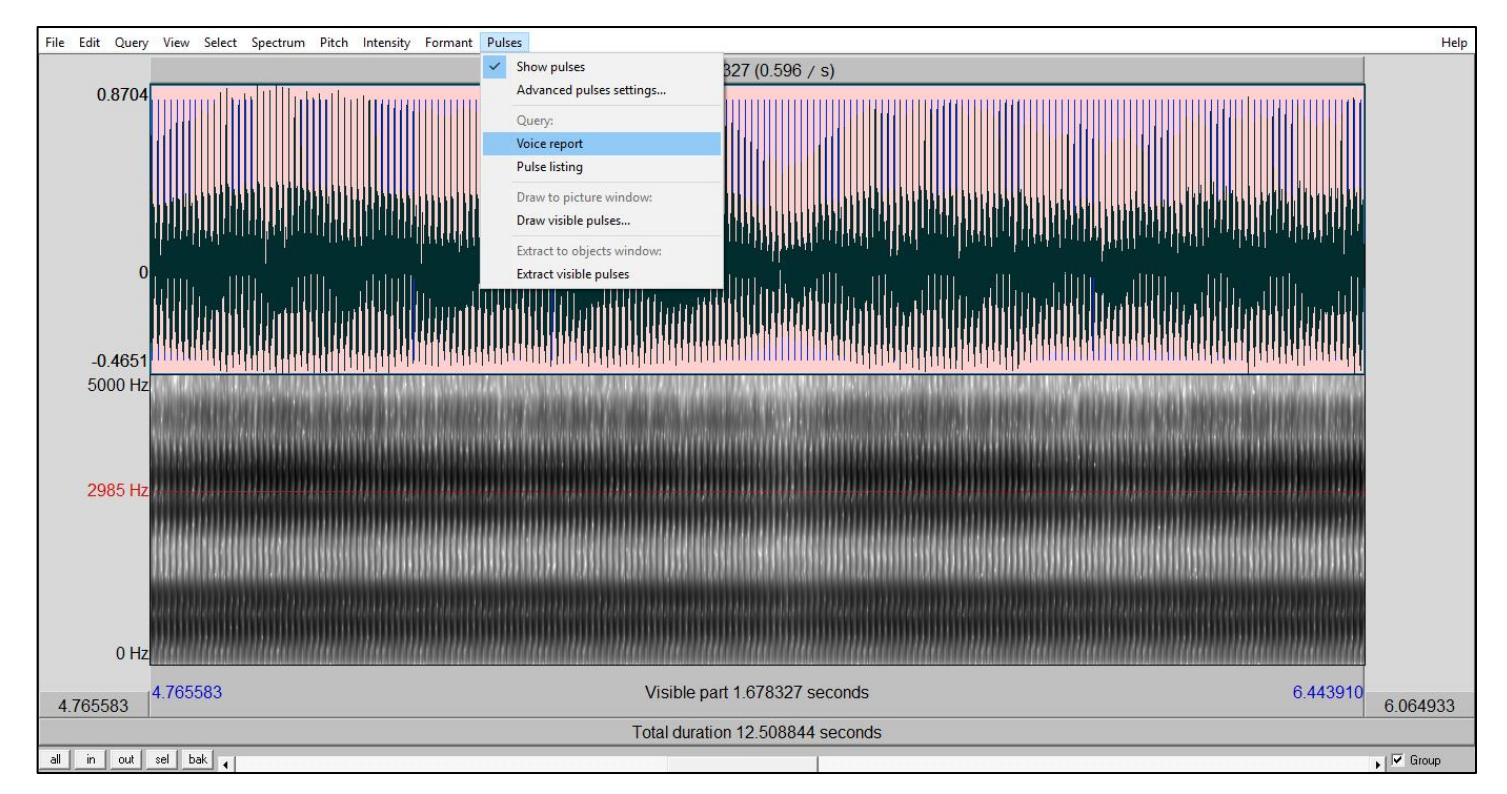

#### 6. El Voice report muestra los valores de los parámetros a corto plazo.

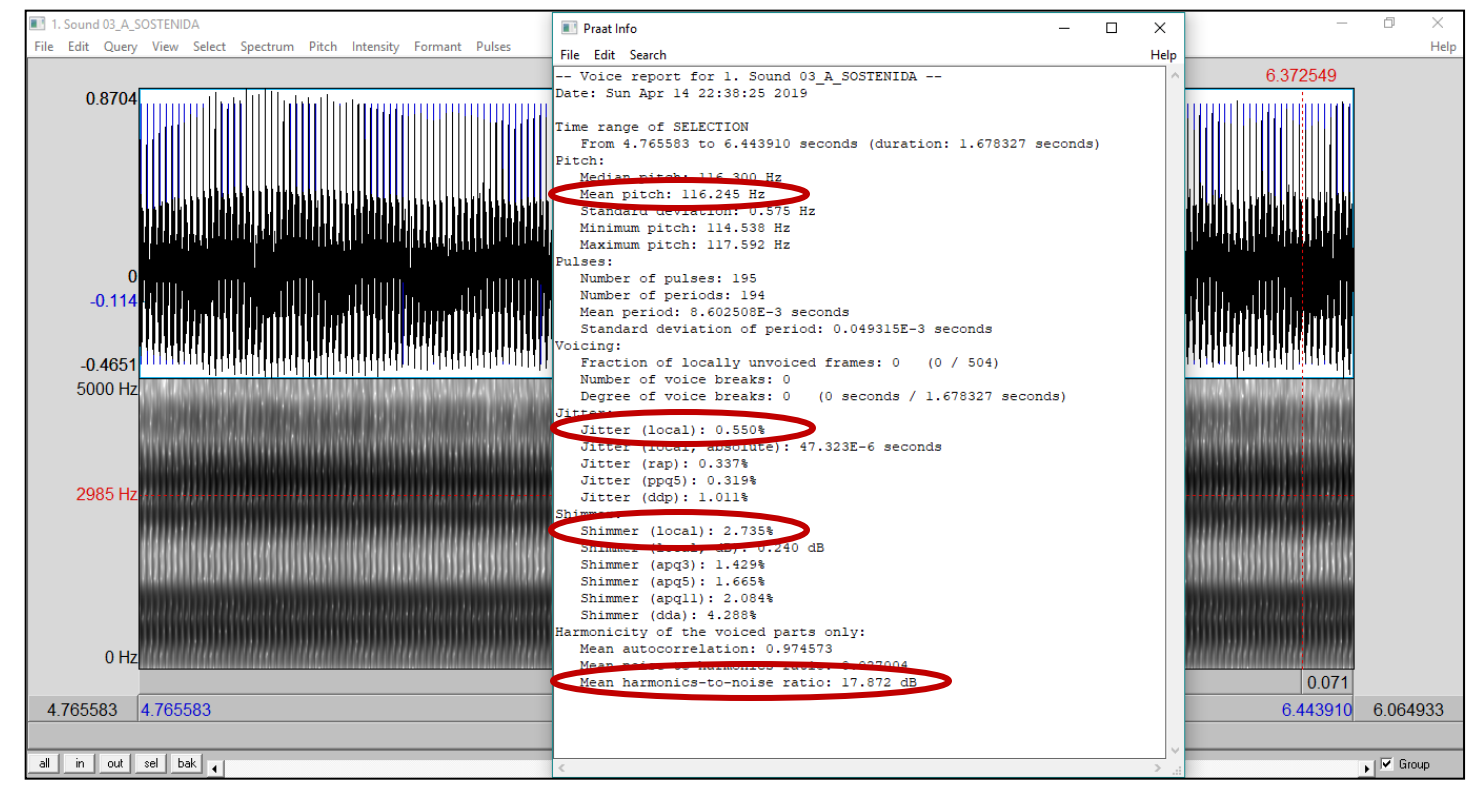

| Mean P                                     | Pitch                                  | Jitter                                                                                                    | Shimmer                                                                                                    | HNR                                                                                                    |
|--------------------------------------------|----------------------------------------|----------------------------------------------------------------------------------------------------|----------------------------------------------------------------------------------------------------|----------------------------------------------------------------------------------------------------|
| Es la<br>fundamental de<br>que se está ana | frecuencia<br>e la muestra<br>lizando. | Mide la perturbación de<br>la frecuencia<br>fundamental ciclo a ciclo.<br>El valor normativo es de<br>1.04%, un valor mayor a<br>este indica una<br>inestabilidad de la<br>frecuencia fundamental<br>y una falta de control<br>vibratorio de los pliegues<br>vocales. Disminuye al<br>aumentar la intensidad.<br>A mayor FO el valor<br>disminuye. | Mide la perturbación de<br>la amplitud de la<br>frecuencia fundamental,<br>debe ser medido con un<br>registro del fonema /a/,<br>el valor normativo se<br>encuentra entre 1.49% y<br>3.81%, un valor mayor<br>indicaría inestabilidad de<br>la amplitud de la<br>frecuencia fundamental,<br>generalmente cuando<br>existe reducción de la<br>resistencia glótica,<br>parálisis de los pliegues<br>vocales, falla del<br>contacto glótico, lesiones<br>de masa y edema. A<br>mayor ruido, más alto es<br>el valor. | Harmonic to noise ratio<br>(HNR): Indica si es que el<br>sonido producido se<br>origina de las cuerdas<br>vocales, o si es producto<br>del ruido originado por<br>turbulencias de cualquier<br>sitio del tracto vocal. Su<br>valor normal es de 20dB,<br>si el valor es inferior a<br>este, se puede relacionar<br>con vibraciones<br>irregulares de las<br>cuerdas vocales, escape<br>de aire, presencia de sub<br>armónicos o quiebres en<br>la voz. Yumoto dice que<br>la voz siempre tendrá un<br>componente de ruido al<br>azar. El HNR es mayor en<br>hombres que en |
|                                            |                                        |                                                                                                    |                                                                                                    |                                                                                                    |

7. Para obtener el valor de H1-H2, vaya a "Spectrum", y haga clic en "View spectral slice", también puede presionar CTRL + L.

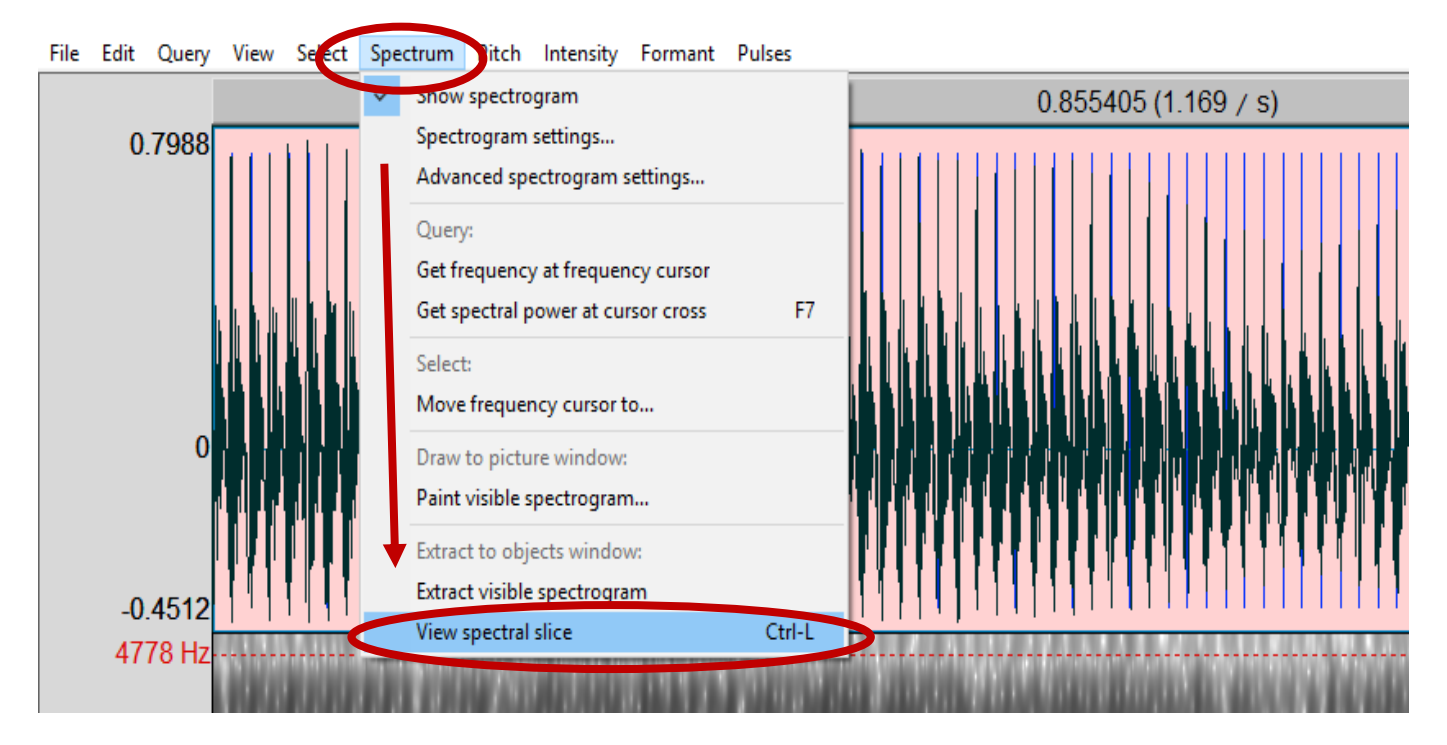

### 8. En la pantalla aparecerá la siguiente ventanilla:

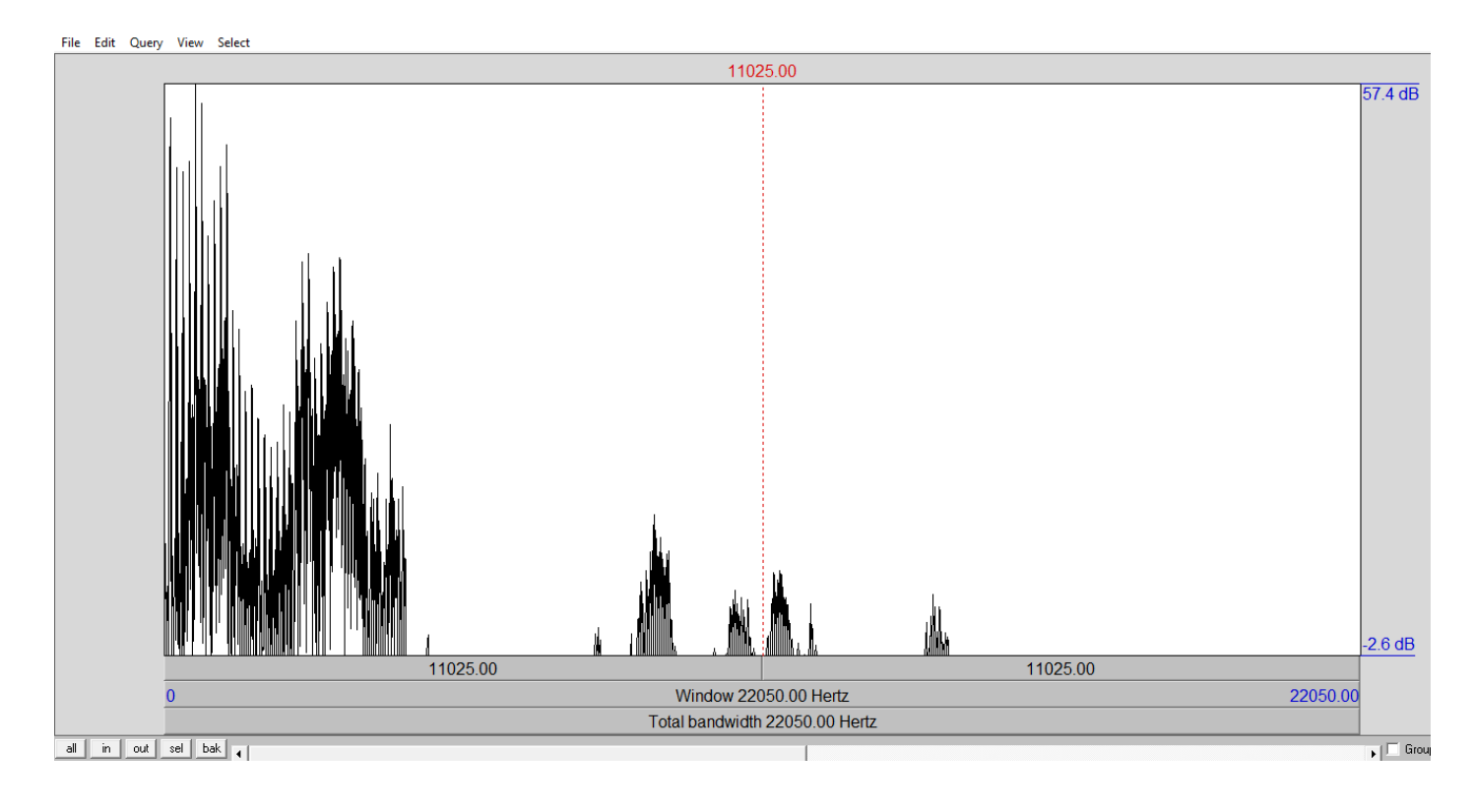

9. Para el análisis seleccione la porción inicial y luego haga clic en "sel".

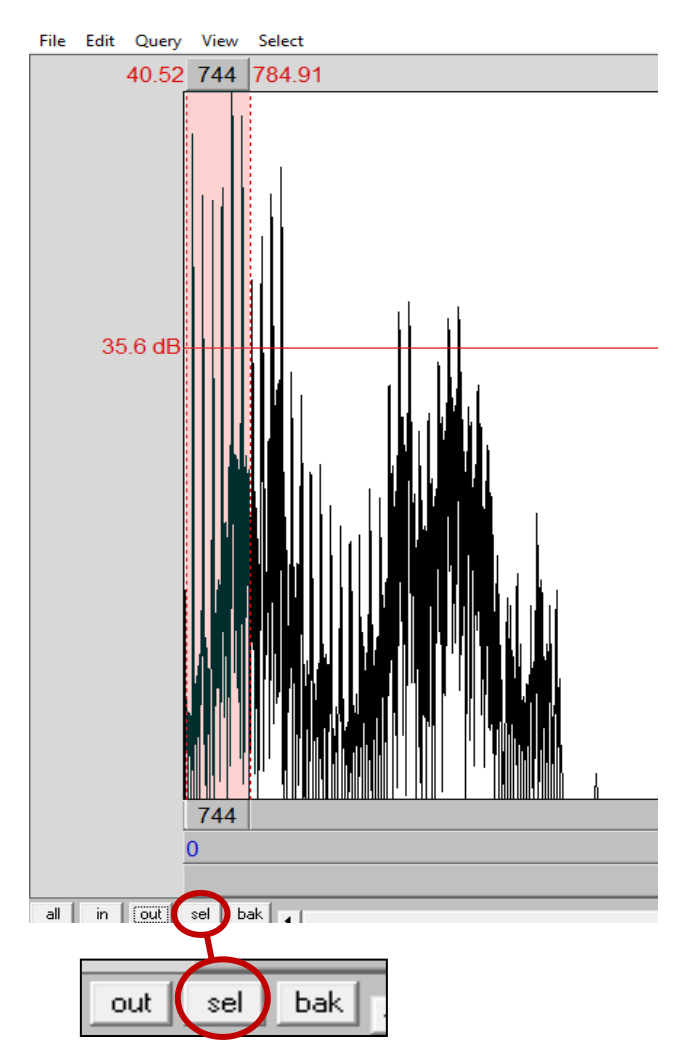

10. Luego debe obtener las frecuencias de la FO y del segundo armónico. Después estos valores se restan y se obtiene H1-H2.

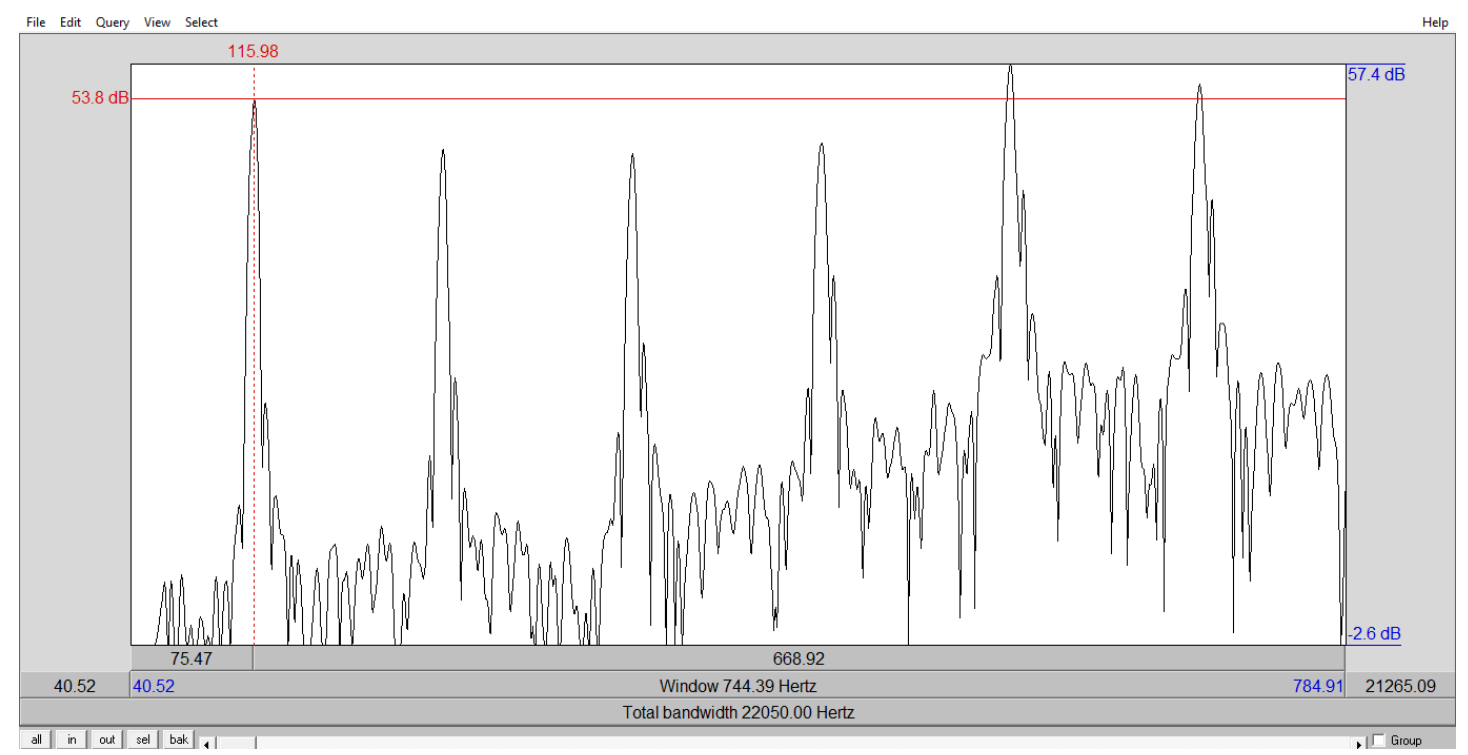

#### **MEDIDAS A LARGO PLAZO**

Para obtener parámetros a largo plazo como Ltas, Alpha ratio, L1-L0 y 1K-5K 5K-8K, elija un audio de habla conectada, es decir, una conversación o un texto, en este caso el "texto del abuelo".

11. Para obtener Ltas seleccione el audio del texto, haga clic en "Spectrum", y luego seleccione "To Ltas (pitchcorrected)".

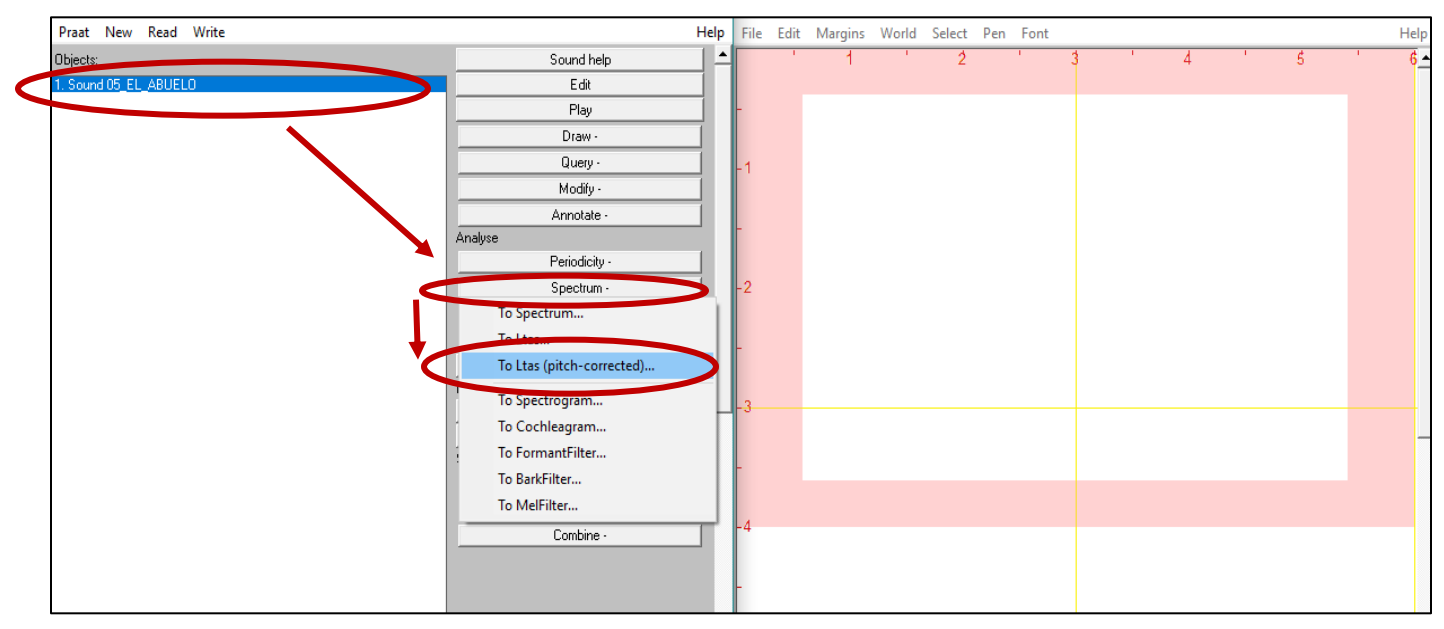

12. En "Maximum frequency (Hz)" modifique el valor de 5000 a 10000, y presione "OK".

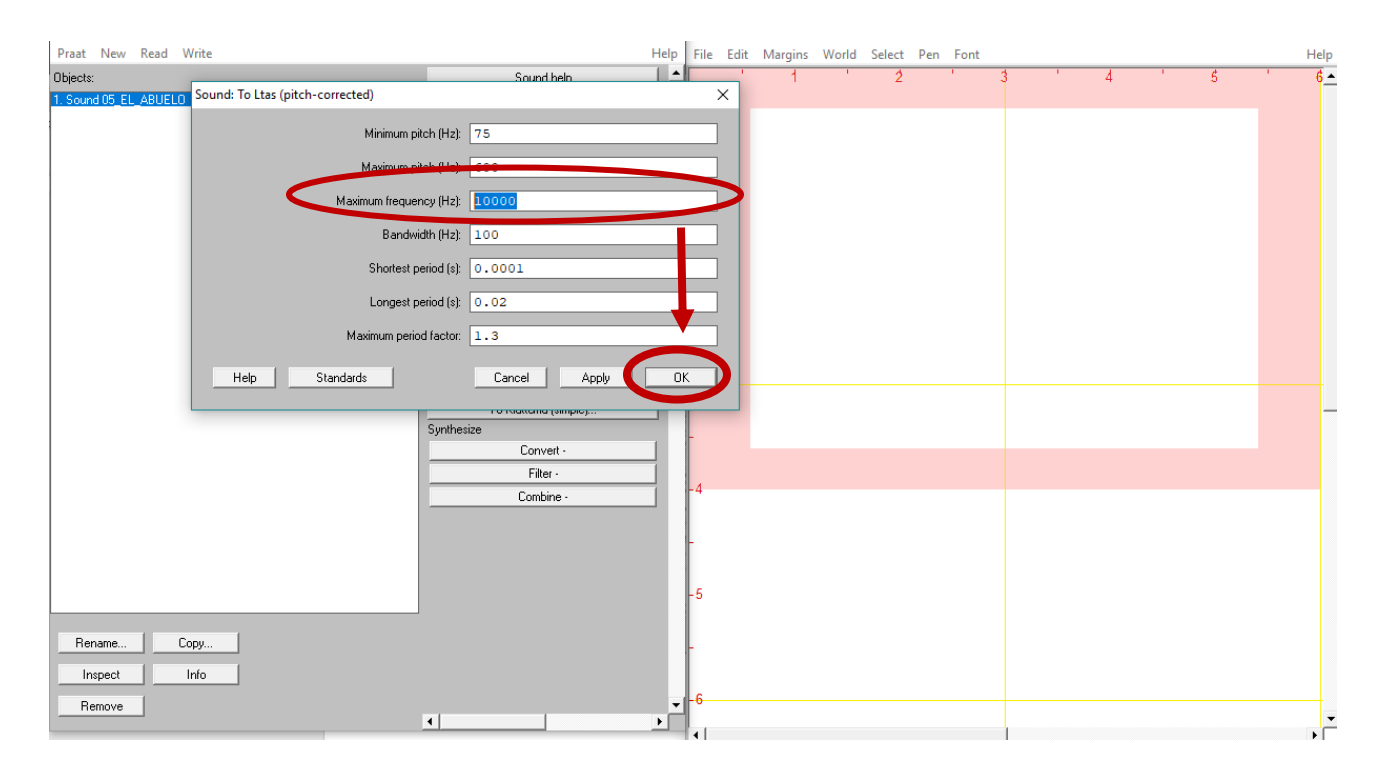

13. Luego de la corrección se hará una copia del audio original, que comenzará con el nombre de "Ltas..."

| Praat New Read V      | Vrite                                 |               | Help | File Ed  |
|-----------------------|---------------------------------------|---------------|------|----------|
| Objects:              |                                       | Sound help    |      |          |
| 1. Sound 05_EL_ABUEL0 | Sound: To Ltas (pitch-corrected)      |               | _    | ×        |
|                       | Work in progress                      |               | × —  | <u> </u> |
|                       | Sound to Pitch: analysis of frame 673 | 3 out of 3475 |      |          |
|                       |                                       | Interrupt     |      |          |
|                       | Help Standards                        | Cancel Apply  | OK   |          |

14. Seleccione el audio corregido, y luego "Draw...".

| Has help<br>Draw<br>Query -<br>Modify<br>Formula<br>Analyse<br>To SpectrumTier (peaks)<br>Convert |                                                                                      | -1                                                                                   |                                                          | 1                                                        | 1                                                  | 2                                                                      |                                          | 1                                        | 3                                                         | 1                                                  | 4                                        | ' {                                      |                                                                               | 1                                                                                      |
|---------------------------------------------------------------------------------------------------|--------------------------------------------------------------------------------------|--------------------------------------------------------------------------------------|----------------------------------------------------------|----------------------------------------------------------|----------------------------------------------------|------------------------------------------------------------------------|------------------------------------------|------------------------------------------|-----------------------------------------------------------|----------------------------------------------------|------------------------------------------|------------------------------------------|-------------------------------------------------------------------------------|----------------------------------------------------------------------------------------|
| Draw<br>Query -<br>Modify<br>Formula<br>Analyse<br>To SpectrumTier (peaks)<br>Convert             |                                                                                      | -<br>-1                                                                              |                                                          |                                                          |                                                    |                                                                        |                                          |                                          |                                                           |                                                    |                                          |                                          |                                                                               |                                                                                        |
| Query -<br>Modify<br>Formula<br>Analyse<br>To SpectrumTier (peaks)<br>Convert                     |                                                                                      | -<br>-1                                                                              |                                                          |                                                          |                                                    |                                                                        |                                          |                                          |                                                           |                                                    |                                          |                                          |                                                                               |                                                                                        |
| Modify<br>Formula<br>Analyse<br>To SpectrumTier (peaks)<br>Convert                                |                                                                                      | -1                                                                                   |                                                          |                                                          |                                                    |                                                                        |                                          |                                          |                                                           |                                                    |                                          |                                          |                                                                               |                                                                                        |
| Formula<br>Analyse<br>To SpectrumTier (peaks)<br>Convert                                          |                                                                                      | -1                                                                                   |                                                          |                                                          |                                                    |                                                                        |                                          |                                          |                                                           |                                                    |                                          |                                          |                                                                               |                                                                                        |
| Analyse<br>To SpectrumTier (peaks)<br>Convert                                                     |                                                                                      |                                                                                      |                                                          |                                                          |                                                    |                                                                        |                                          |                                          |                                                           |                                                    |                                          |                                          |                                                                               |                                                                                        |
| To SpectrumTier (peaks)<br>Convert                                                                | - 1                                                                                  |                                                                                      |                                                          |                                                          |                                                    |                                                                        |                                          |                                          |                                                           |                                                    |                                          |                                          |                                                                               |                                                                                        |
| Lonvert                                                                                           |                                                                                      |                                                                                      |                                                          |                                                          |                                                    |                                                                        |                                          |                                          |                                                           |                                                    |                                          |                                          |                                                                               |                                                                                        |
| Conversion becaused from                                                                          |                                                                                      |                                                                                      |                                                          |                                                          |                                                    |                                                                        |                                          |                                          |                                                           |                                                    |                                          |                                          |                                                                               |                                                                                        |
| Compute trend line                                                                                | -11                                                                                  |                                                                                      |                                                          |                                                          |                                                    |                                                                        |                                          |                                          |                                                           |                                                    |                                          |                                          |                                                                               |                                                                                        |
| Combine                                                                                           | - 1                                                                                  | -2                                                                                   |                                                          |                                                          |                                                    |                                                                        |                                          |                                          |                                                           |                                                    |                                          |                                          |                                                                               |                                                                                        |
| Average                                                                                           |                                                                                      |                                                                                      |                                                          |                                                          |                                                    |                                                                        |                                          |                                          |                                                           |                                                    |                                          |                                          |                                                                               |                                                                                        |
| Hack                                                                                              |                                                                                      |                                                                                      |                                                          |                                                          |                                                    |                                                                        |                                          |                                          |                                                           |                                                    |                                          |                                          |                                                                               |                                                                                        |
| To Matrix                                                                                         |                                                                                      |                                                                                      |                                                          |                                                          |                                                    |                                                                        |                                          |                                          |                                                           |                                                    |                                          |                                          |                                                                               |                                                                                        |
|                                                                                                   |                                                                                      |                                                                                      |                                                          |                                                          |                                                    |                                                                        |                                          |                                          |                                                           |                                                    |                                          |                                          |                                                                               |                                                                                        |
|                                                                                                   | -                                                                                    |                                                                                      |                                                          |                                                          |                                                    |                                                                        |                                          |                                          |                                                           |                                                    |                                          |                                          |                                                                               |                                                                                        |
|                                                                                                   |                                                                                      |                                                                                      |                                                          |                                                          |                                                    |                                                                        |                                          |                                          |                                                           |                                                    |                                          |                                          |                                                                               |                                                                                        |
|                                                                                                   |                                                                                      | ŀ                                                                                    |                                                          |                                                          |                                                    |                                                                        |                                          |                                          |                                                           |                                                    |                                          |                                          |                                                                               |                                                                                        |
|                                                                                                   |                                                                                      |                                                                                      |                                                          |                                                          |                                                    |                                                                        |                                          |                                          |                                                           |                                                    |                                          |                                          |                                                                               |                                                                                        |
|                                                                                                   |                                                                                      |                                                                                      |                                                          |                                                          |                                                    |                                                                        |                                          |                                          |                                                           |                                                    |                                          |                                          |                                                                               |                                                                                        |
|                                                                                                   | Compute trend line<br>Subtract trend line<br>Combine<br>Average<br>Hack<br>To Matrix | Compute trend line<br>Subtract trend line<br>Combine<br>Average<br>Hack<br>To Matrix | Subtract trend line Combine Average Hack To Matrix -3 -4 | Subtract trend line Combine Average Hack To Matrix -3 -4 | Subtract trend line Combine Average Hack To Matrix | Compute terior line Subtract trend line Combine Average Hack To Matrix | Subtract trend line Combine Average Hack | Subtract trend line Combine Average Hack | Compute tend ine Subtract trend line Combine Average Hack | Subtract trend line Combine Average Hack To Matrix | Subtract trend line Combine Average Hack | Subtract trend line Combine Average Hack | Combine<br>Subtract trend line<br>Combine<br>Average<br>Hack<br>To Matrix<br> | Complue rend inc<br>Subtract trend line<br>Combine<br>Average<br>Hack<br>To Matrix<br> |

15. En "Frequency range (Hz)" cambie el valor por "8000" y seleccione "OK"

| Praat New Read V     | Write      |                 |             | Help     | File Edit | Margins | World | Select | Pen Font |   |     |   |     | He    | lp |
|----------------------|------------|-----------------|-------------|----------|-----------|---------|-------|--------|----------|---|-----|---|-----|-------|----|
| Objects:             |            |                 | l tas heln  | <b>▲</b> |           | 1       | 1.1   | 2      | 1        | 3 | 1.1 | 4 | ' 5 | <br>6 | •  |
| 1 Sound 05 EL ABUELO | Ltas: Draw |                 |             |          | ×         |         |       |        |          |   |     |   |     |       |    |
| 2. Ltas 05_EL_ABUELO |            |                 |             |          |           |         |       |        |          |   |     |   |     |       |    |
|                      |            | Frequency range | (Hz): 0.0   | 18000.0  |           |         |       |        |          |   |     |   |     |       |    |
|                      |            |                 |             |          |           |         |       |        |          |   |     |   |     |       |    |
|                      |            | Power range (dB | /Hz): -20.0 | 80.0     |           |         |       |        |          |   |     |   |     |       |    |
|                      |            |                 |             |          |           |         |       |        |          |   |     |   |     |       |    |
|                      |            |                 | 🔽 Garnish   |          |           |         |       |        |          |   |     |   |     |       |    |
|                      |            |                 |             |          |           |         |       |        |          |   |     |   |     |       |    |
|                      |            |                 |             |          |           |         |       |        |          |   |     |   |     |       |    |
|                      |            | Drawing m       | thad        | Bare     |           |         |       |        |          |   |     |   |     |       |    |
|                      |            | Drawing me      |             | Dais     | _         |         |       |        |          |   |     |   |     |       |    |
|                      |            |                 |             |          |           |         |       |        |          |   |     |   |     |       |    |
|                      |            | Standards       | Lancel      |          |           |         |       |        |          |   |     |   |     |       |    |
|                      |            |                 | LO MARKS    |          |           |         |       |        |          |   |     |   |     |       |    |
|                      |            | -               | TOMANA      |          |           |         |       |        |          |   |     |   |     |       |    |
|                      |            |                 |             |          | 2         |         |       |        |          |   |     |   |     |       |    |
|                      |            |                 |             |          |           |         |       |        |          |   |     |   |     |       |    |
|                      |            |                 |             |          |           |         |       |        |          |   |     |   |     |       | _  |
|                      |            |                 |             |          | L         |         |       |        |          |   |     |   |     |       |    |
|                      |            |                 |             |          |           |         |       |        |          |   |     |   |     |       |    |
|                      |            |                 |             |          |           |         |       |        |          |   |     |   |     |       |    |
|                      |            |                 |             |          | -4        |         |       |        |          |   |     |   |     |       |    |

16. Se obtiene un gráfico al cual se le agrega una pendiente espectral. Vaya a "Pen", seleccione "Line width..." y cambie el ancho de la línea escribiendo el número 3, luego haga clic en "Red", así la línea de la pendiente será de otro color y grosor.

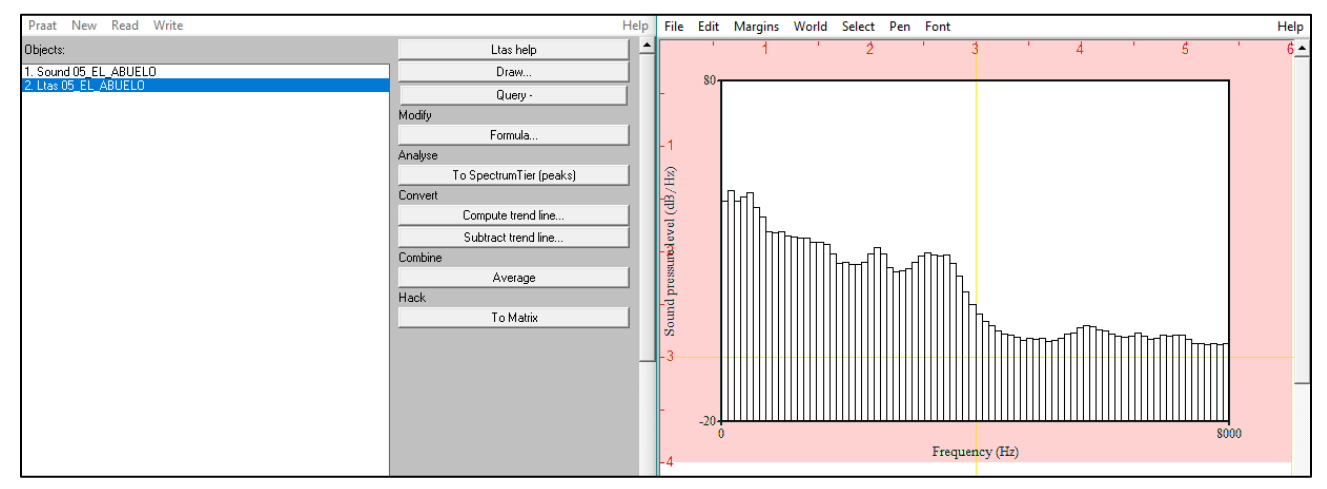

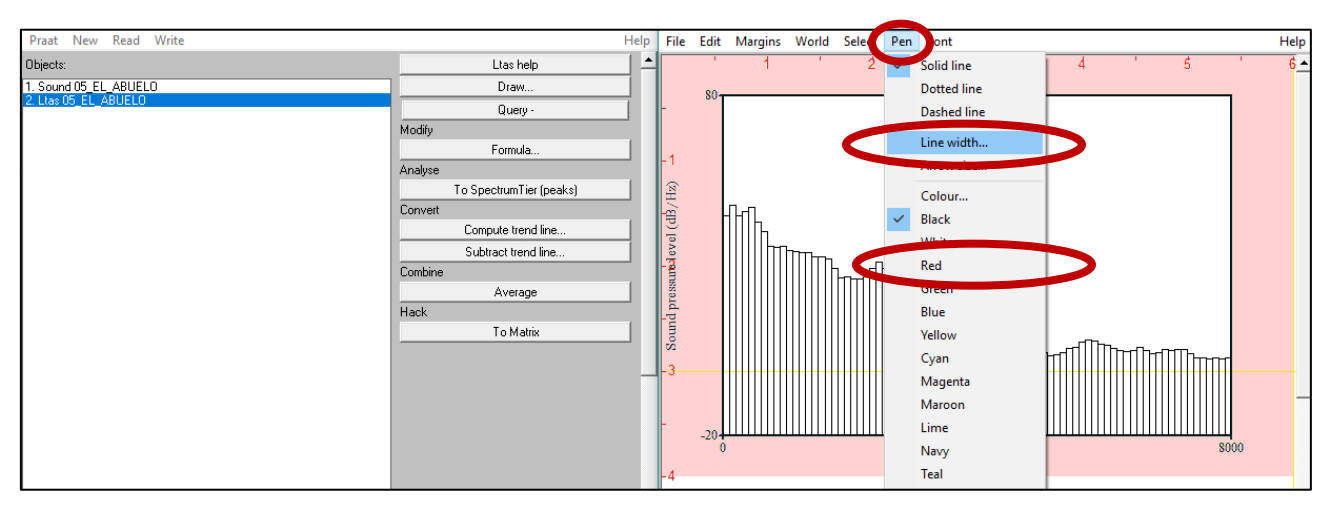

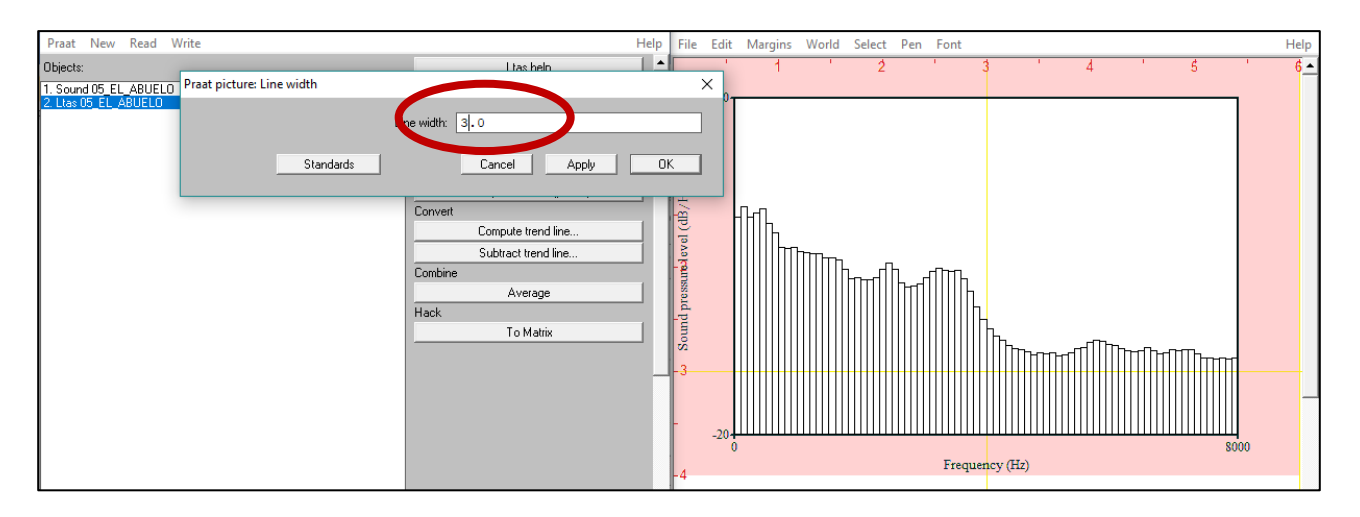

17. A continuación seleccione la opción "Compute trend line..." para especificar los datos de la curva espectral.

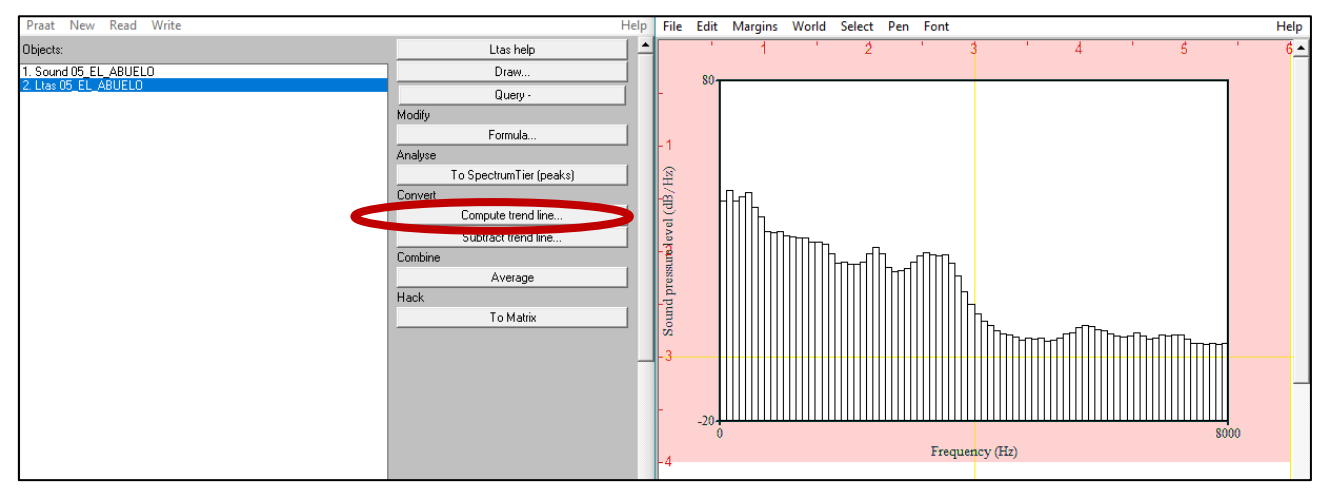

18. Cambie el valor de frecuencia máxima por 8000 y haga clic en OK.

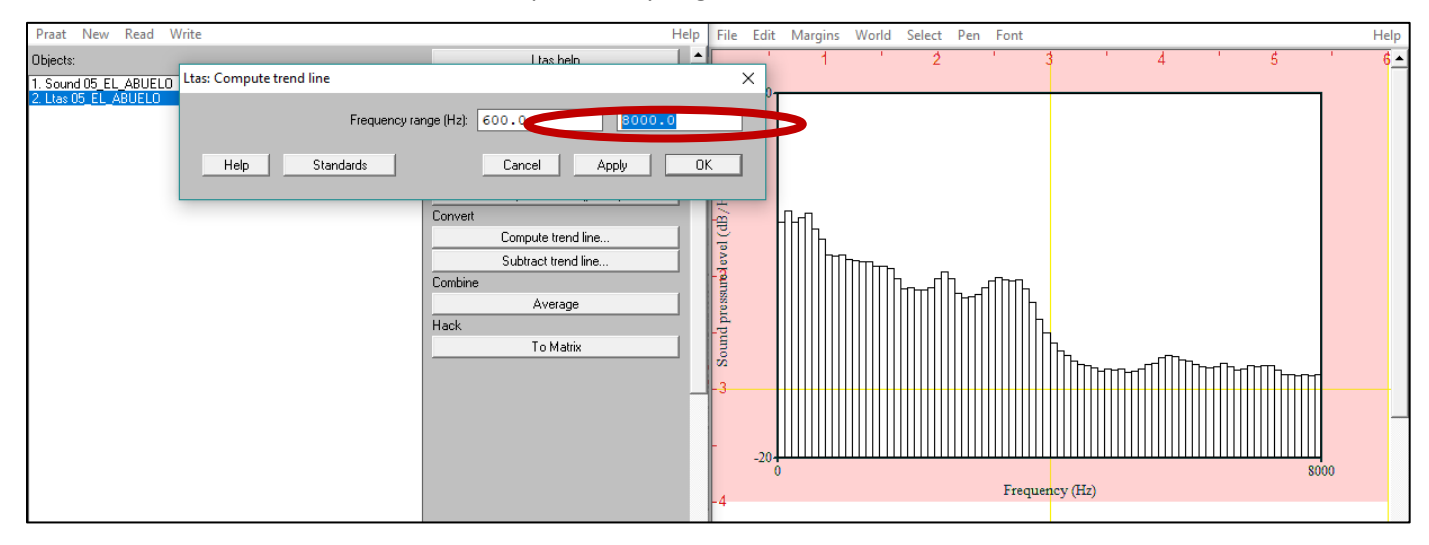

# 19. Luego seleccione "Draw ... "

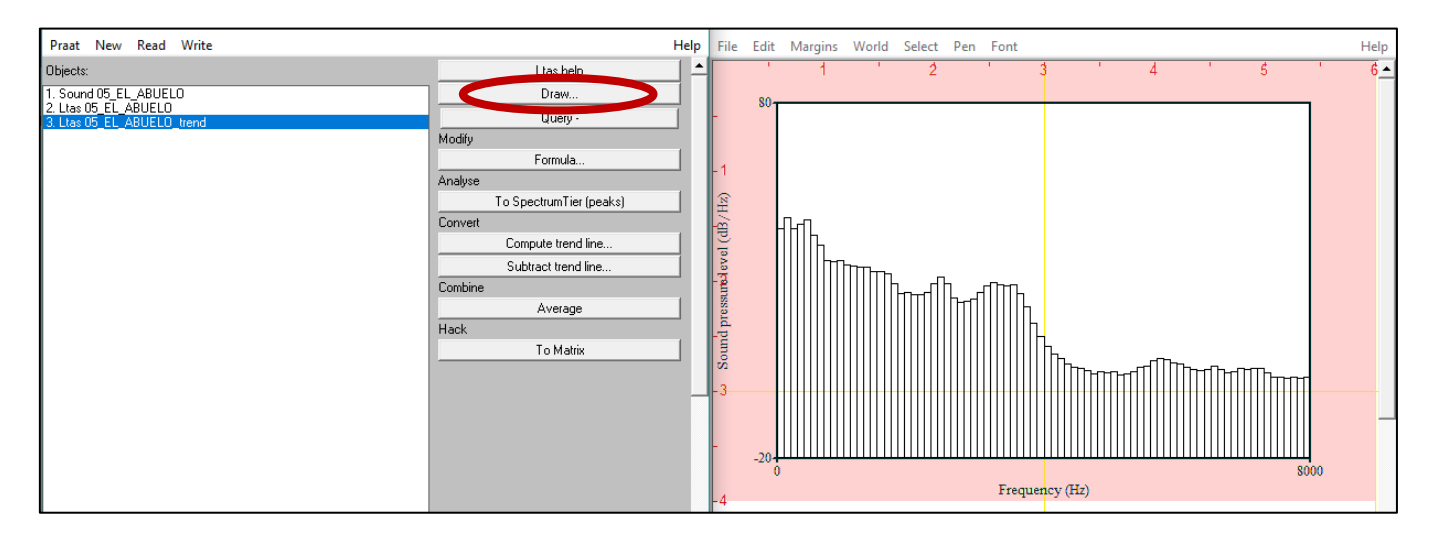

20. Luego en Drawing method seleccione la opción "Curve" y haga clic en "OK" para que aparezca la curva dibujada en el grafico Ltas.

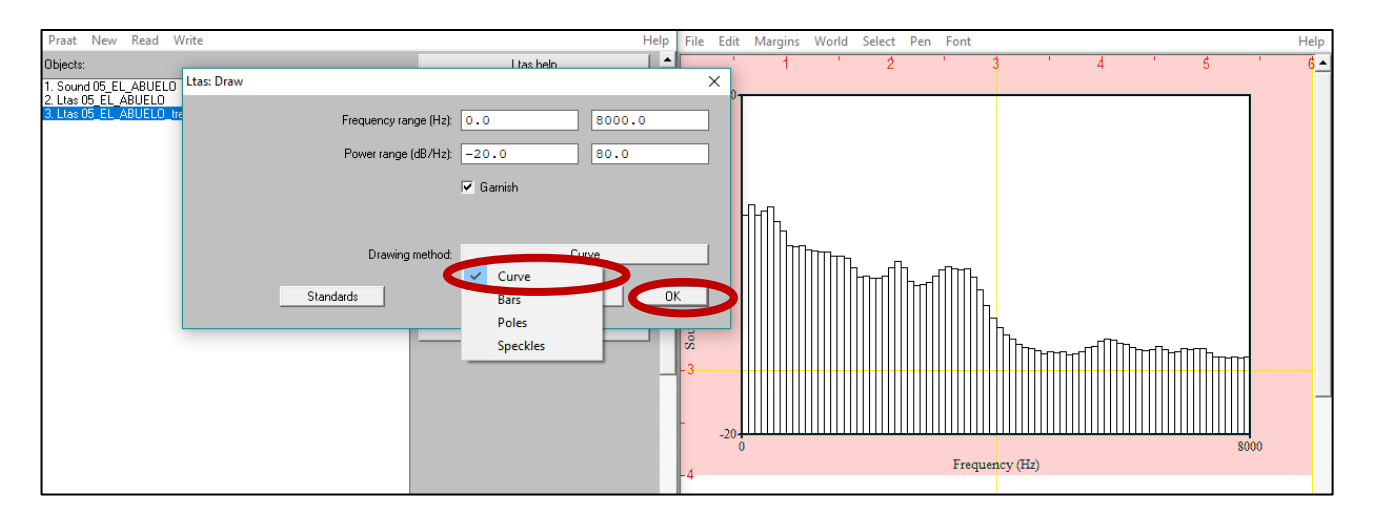

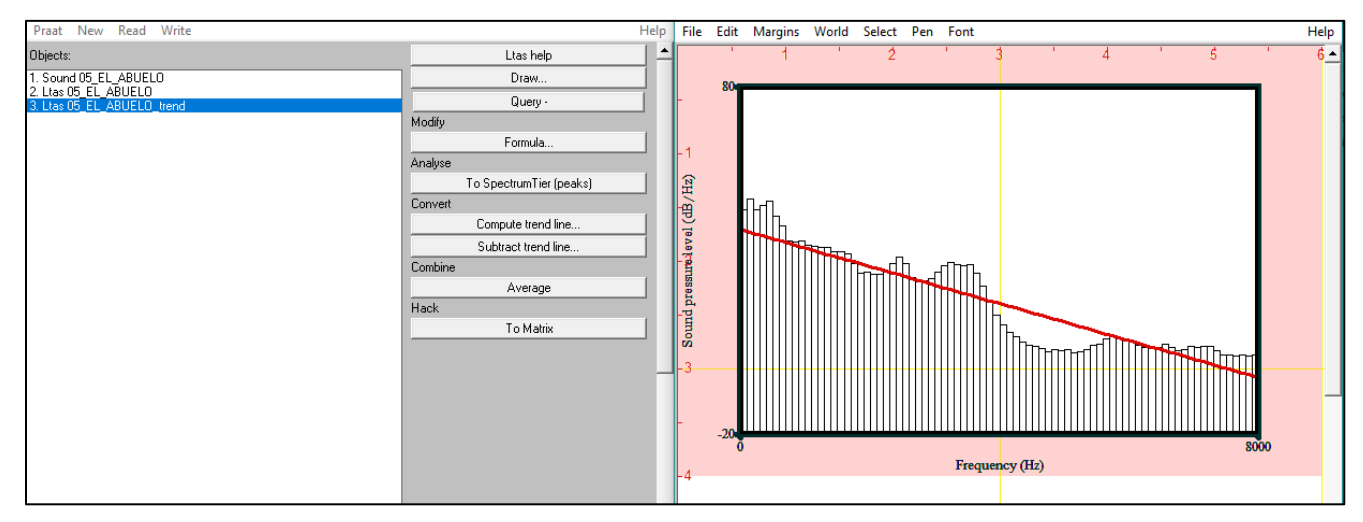

21. Para obtener Alpha ratio, seleccione el archivo LTAS, haga clic en "Query" y luego en "Get slope..."

| Praat New Read Write | н                        | lelp     |
|----------------------|--------------------------|----------|
| Objects:             | Ltas help                | <b>^</b> |
| 1 Candida EC ABUELU  | Draw                     |          |
| 2. Ltas US EL ABUELU | Query -                  |          |
|                      | Frequency domain         | >        |
|                      | . Frequency sampling     | >        |
|                      | Get value at frequency   |          |
|                      | Get value in bin         |          |
|                      | Get minimum              |          |
|                      | Get frequency of minimum |          |
|                      | Get maximum              |          |
|                      | Get frequency of maximum |          |
|                      | . Get mean               |          |
|                      | Get slope                |          |
|                      | Get local peak height    |          |
|                      | Get standard deviation   |          |

22. Ahí modifique los valores de Low band (Hz) a 50 y 1000, y los valores de High band (Hz) a 1000 y 5000. Luego seleccione "OK" y se abrirá la ventana con el valor final.

| Praat                               | New                | Read              | Write           |              |             |          |                            |       |        | Hel  | p File  | Edi   |        |     |      |     |
|-------------------------------------|--------------------|-------------------|-----------------|--------------|-------------|----------|----------------------------|-------|--------|------|---------|-------|--------|-----|------|-----|
| Objects:<br>1. Sound                | d 05_EL            | _ABUEL            | Ltas: Get slope |              |             |          | Ltas h                     | elo   |        |      | •       | <     |        |     |      |     |
| <mark>2. Ltas (</mark><br>3. Ltas ( | )5_EL_4<br>)5_EL_4 | ABUELO<br>ABUELO, | _tre            |              | Low bar     | nd (Hz): | 50                         |       | 1000   | )    |         | ľ     |        |     |      |     |
|                                     |                    |                   |                 |              | High bar    | nd (Hz): | 1000                       |       | 5000   | )    |         |       |        |     |      |     |
|                                     |                    |                   |                 |              | Averaging r | nethod:  | <ul> <li>energy</li> </ul> |       |        |      |         |       |        |     |      |     |
|                                     |                    |                   |                 |              |             |          | 🔘 sones                    |       |        |      |         |       |        |     |      |     |
|                                     |                    |                   |                 |              |             |          | ⊖ dB                       |       |        |      |         |       |        |     |      |     |
|                                     |                    |                   |                 | Standard     | s           |          | Cancel                     | Ap    | ply    |      | OK      |       |        |     |      |     |
|                                     |                    |                   |                 |              |             |          | To Ma                      | ıtrix |        |      | Sour    |       |        |     |      |     |
| Praat N                             | ew Re              | ad Wri            | ite             |              |             |          |                            | He    | p File | Edit | Margins | World | Select | Pen | Font |     |
| Objects:                            |                    |                   |                 |              |             | L        | tas help.                  |       | -      | 1    | 1       | I     | 2      |     |      | 3   |
| 1. Sound 0:<br>2. Ltas 05           | 5_EL_AE            |                   |                 |              |             |          | Draw                       |       |        | 80   |         |       |        |     |      | _   |
| 3. Ltas 05_                         | EL_ABU             | ELO_tren          | ıd              |              | Modify      |          | Query -                    |       | -      | _    |         |       |        |     |      |     |
|                                     |                    |                   |                 |              | Praat Info  |          |                            |       |        |      |         |       | _      |     | ×    | <   |
|                                     |                    |                   |                 | File         | e Edit Sea  | rch      |                            |       |        |      |         |       |        |     | He   | elp |
|                                     |                    |                   |                 | <u> </u> -15 | 5.5526245   | 21211:   | 204 dB                     |       |        |      |         |       |        |     |      | ^   |

23. Para obtener el valor de L1-L0, realice el mismo procedimiento anterior, pero modifique las frecuencias de Low band (Hz) a 50 y 300, y de High band (Hz) a 300 y 800. Luego seleccione "OK" y se abrirá la ventana con el valor de este parámetro.

| Praat New Read Write     |                  |              | Help File Edi |
|--------------------------|------------------|--------------|---------------|
| Objects:                 |                  | L tas help   |               |
| 1. Sound 05_EL_ABUELO    | s: Get slope     |              | ×             |
| 3. Ltas 05_EL_ABUEL0_tre | Low band (Hz)    | 50.0 300     |               |
|                          | High band (Hz)   | : 300.0 800  | .0            |
|                          | Averaging method | : 💿 energy   |               |
|                          |                  | 🔘 sones      |               |
|                          |                  | ⊖ dB         |               |
|                          | Standards        | Cancel Apply | ОК            |
|                          |                  |              |               |

24. Para obtener 1K- 5K 5K-8K modifique las bandas de Low band (Hz) en 1000 y 5000, y High band (Hz) se deja en 5000 y 8000. Seleccione "OK" y se abrirá la ventana con el resultado.

| Praat New Read Write                                         |                   |              | Help File Edi |
|--------------------------------------------------------------|-------------------|--------------|---------------|
| Objects:                                                     |                   | Ltas help    |               |
| 1. Sound 05_EL_ABUEL0 Ltas: Get slop<br>2. Ltas 05_EL_ABUEL0 | pe                |              | o             |
| 3. Ltas 05_EL_ABUELO_tre                                     | Low band (Hz):    | 1000 500     | 0             |
|                                                              | High band (Hz):   | 5000 800     | 0             |
|                                                              | Averaging method: | • energy     |               |
|                                                              |                   | 🔿 sones      |               |
|                                                              |                   | ⊙ dB         |               |
|                                                              | Standards         | Cancel Apply | ОК            |
|                                                              |                   | To Matrix    | Durr          |

| LTAS                                                                                                    | Alpha Ratio                                                                                                    | L1-L0                                                                                                    | 1K-5K 5K-8K                                                                                                    |
|----------------------------------------------------------------------------------------------------|----------------------------------------------------------------------------------------------------|----------------------------------------------------------------------------------------------------|----------------------------------------------------------------------------------------------------|
| Long terme average<br>spectrum (LTAS):<br>Representa el promedio de<br>varios espectros sucesivos<br>de la señal acústica.<br>Entrega información de la<br>distribución frecuencial de<br>la energía sonora. En el eje<br>vertical se encuentran<br>representados los niveles<br>de presión sonora en<br>decibeles y en el eje<br>horizontal la frecuencia en<br>herzios. | Es una medida de aducción<br>glótica. Es la medición<br>espectral de la energía en<br>las bandas de frecuencia de<br>50 hz-1 Khz y 1 Khz-5 Khz.<br>Se relaciona con cambios<br>en la calidad de la voz. El<br>valor de la pendiente del<br>grafico será distinta en<br>función de las<br>características de la voz.<br>Cuando tenemos voces<br>hipofuncionales la<br>pendiente cae mas<br>acentuadamente, y los<br>valores bajos indican que la<br>f0 y los armónicos dominan<br>el espectro. Todos los<br>valores cercanos a 0<br>hablamos de voces<br>normales y valores muy<br>positivos (>15dB) hablan<br>de hiperfunción, valores<br>muy negativos (< -15 dB)<br>indican hipofunción.<br>Mucha amplificación en las<br>frecuencias 5k y 8k se<br>puede interpretar como<br>ruido o una voz muy | Energía del formante uno -<br>energía de la f0: Se<br>relaciona con el modo de<br>fonación y con la<br>sonoridad, es decir con el<br>grado de contacto cordal<br>de los pliegues vocales. Es<br>la medición de la banda de<br>frecuencias entre 50 hz-<br>300 hz y 300 hz-800 hz. Un<br>valor significativamente<br>mayor de L0 por sobre L1<br>indica una hipofunción de<br>la fonación o soplosidad.<br>Un valor mayor de L1 por<br>sobre L0 indica una<br>hiperfunción de la fonación<br>o tensión. | Es la relación entre las<br>bandas de frecuencia entre<br>1 Khz-5 Khz y 5 Khz-8 Khz.<br>Este parámetro es utilizado<br>para ver los niveles de<br>ruido y soplosidad.<br>Mientras más negativo el<br>valor (< -15 dB) es<br>hiperfunción y entre más<br>positivo (15 dB) es<br>hipofunción. Entre 5k y 8k<br>aparece ruido y voces<br>normales y muy brillantes,<br>y se puede diferenciar de<br>manera perceptual. |
|                                                                                                    | billiante o resoliante.                                                                                                    |                                                                                                    |                                                                                                    |